### INSTALLATION INSTRUCTIONS

Original Issue Date: 8/01

Model: 20-3250 kW Generator Sets

- Market: Industrial, Residential, and Marine
- Subject: Decision-Maker® 550 Controller
  - Service Replacement Kits GM20722-1, -2, -3, and -4

### Introduction

The 550 controller service replacement kit is available to replace a non-functional 550 controller. There are four controller service replacement kits available.

See Figure 1 for the different features/functions. See Figure 2 and Figure 3 for controller identification. Refer to Figure 6 for pulse converter circuit board identification.

| Controller P/N | Selector Switch Type | Pulse Converter<br>Circuit Board |
|----------------|----------------------|----------------------------------|
| GM20722-1      | Rotary               | No                               |
| GM20722-2      | Key                  | No                               |
| GM20722-3      | Rotary               | Yes                              |
| GM20722-4      | Key                  | Yes                              |

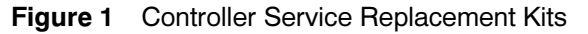

Use the following procedure to install the replacement controller. For features and operation of the 550 controller, see the operation manual in the literature kit.

**Note:** Do not use this controller replacement installation instruction for upgrading software.

When replacing the 550 controller, three files must be resident for the 550 controller to function. Controller service replacement kits do not include the three files installed at the factory. The service technician *must* install the three files into the replacement 550 controller.

- **Application program** contains the software that controls system operation. The application file is preprogrammed in the 550 controller at the factory.
- **Personality profile** is specific to the engine and alternator and is preprogrammed in the 550 controller at the factory.

A backup disk of the personality profile and application program is supplied with the literature packet shipped with the generator set. Typically, the distributor stores this disk for possible future use such as controller replacement or other circumstances requiring a backup.

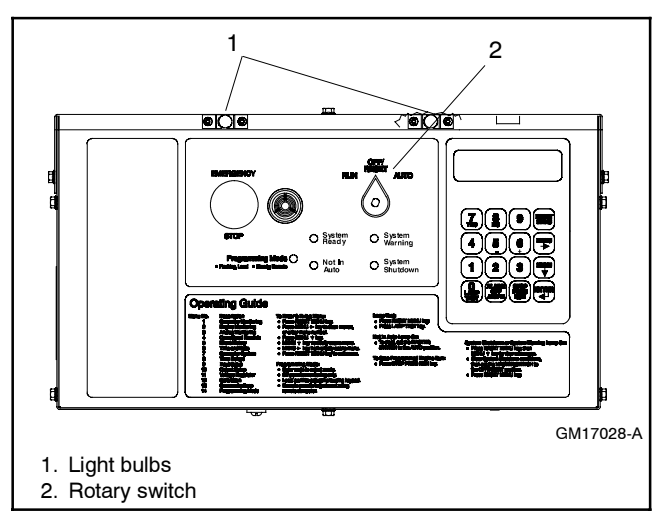

Figure 2 Controller with Rotary Switch

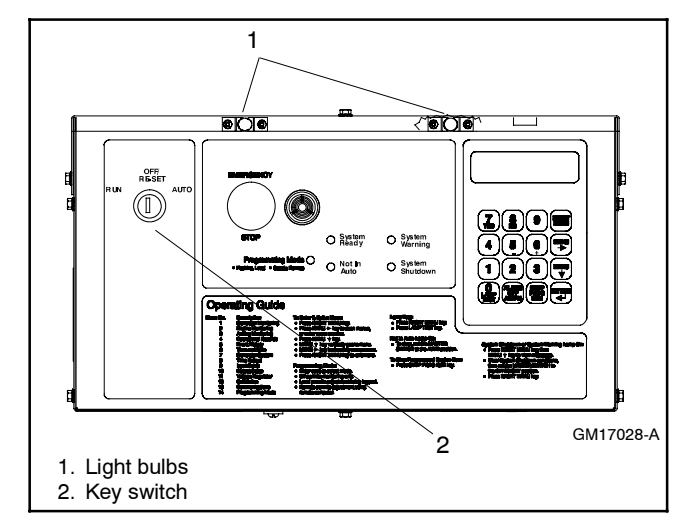

Figure 3 Controller Front Panel with Key Switch

- **Note:** If the personality disk is NOT available, request a replacement file from the generator set manufacturer using the generator set serial number or order number.
- User parameters unique to an installation include timer values, setpoints, generator set data such as kW and voltage, and input/output selections. These parameters are typically set up for or by the installer at the time of installation. Created user parameters are

typically documented and stored on the personality profile disk, a separate PC backup file, or written in the User-Defined Settings appendix in the 550 controller operation manual. A copy of the User-Defined Settings form is included at the end of this document.

Note: If the user parameters are included on the personality disk, the disk label should indicate Site Program—Yes.

Read the entire installation procedure and compare the kit parts with the parts list in this publication before beginning installation. Perform the steps in the order shown.

Always observe applicable local and national electrical codes.

**Note:** The following service kit procedure changes only the controller. If the generator set requires voltage reconnection and/or frequency adjustment, see the 550 Controller Operation Manual.

### Installation Requirements

The following PC requirements are necessary for installing the controller service replacement kit.

- Controller Application Program Software Version 2.70 or higher from TechTools downloaded on your PC if not already installed.
- Program Loader Software Version 2.9.3 or higher from TechTools downloaded on your PC if not already installed.
- Monitor III Software GM41141-KP1 or GM41141-KP2, Version 2.1.0 or higher. Add the user parameters from a backup file and/or enter alphanumeric data. See the Monitor Software Operation Manual for additional items.

Note: Monitor II software is no longer supported.

- SiteTech<sup>™</sup> Software Version 3.4.1 or higher from Tech Tools downloaded on your PC if not already installed. See the SiteTech<sup>™</sup> Software Operation Manual for additional items.
- Null Modem RS-232 Cable with a 9-pin male plug on the controller end, part no. GM16657, or kit PA-294992.

### List of Related Literature

Separate literature contains communication and software information not provided in this manual. Figure 4 lists the available literature part numbers.

| Communication and Software                                      |                                                             |
|-----------------------------------------------------------------|-------------------------------------------------------------|
| Manual Description                                              | Literature Part No.                                         |
| Generator Set/Controller<br>Wiring Diagram Manual               | Multiple Part Numbers<br>Contact your<br>Distributor/Dealer |
| 550 Communications Spec Sheet                                   | G6-50                                                       |
| Monitor III Converters, Connections,<br>and Controller Setup    | TT-1405                                                     |
| Monitor III Software Spec Sheet                                 | G6-76                                                       |
| Monitor III Converter,<br>Modbus®/Ethernet Spec Sheet           | G6-79                                                       |
| Monitor III Software Operation Manual                           | TP-6347                                                     |
| Program Loader Software Installation                            | TT-1285                                                     |
| SiteTech <sup>™</sup> Software Operation Manual                 | TP-6701                                                     |
| Modbus <sup>®</sup> Communications Protocol<br>Operation Manual | TP-6113                                                     |

Figure 4 Related Literature

### **Safety Precautions**

Observe the following safety precautions while installing the kit.

A WARNING

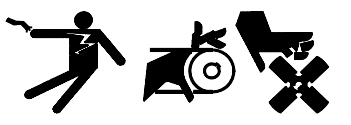

Accidental starting. Can cause severe injury or death. Disconnect the battery cables before working on the generator set. Remove the negative (-) lead first when disconnecting the battery. Reconnect the negative (-) lead last when reconnecting the battery.

**Disabling the generator set.** Accidental starting can cause severe injury or death. Before working on the generator set or connected equipment, disable the generator set as follows: (1) Move the generator set master switch to the OFF position. (2) Disconnect the power to the battery charger. (3) Remove the battery cables, negative (-) lead first. Reconnect the negative (-) lead last when reconnecting the battery. Follow these precautions to prevent starting of the generator set by an automatic transfer switch, remote start/stop switch, or engine start command from a remote computer.

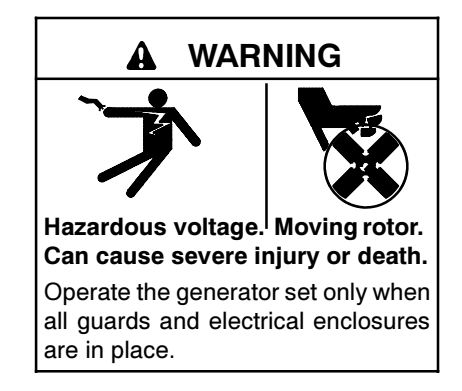

Grounding electrical equipment. Hazardous voltage can cause severe injury or death. Electrocution is possible whenever electricity is present. Open the main circuit breakers of all power sources before servicing the equipment. Configure the installation to electrically ground the generator set and related equipment and electrical circuits to comply with applicable codes and standards. Never contact electrical leads or appliances when standing in water or on wet ground because these conditions increase the risk of electrocution.

Connecting the battery and the battery charger. Hazardous voltage can cause severe injury or death. Reconnect the battery correctly, positive to positive and negative to negative, to avoid electrical shock and damage to the battery charger and battery(ies). Have a qualified electrician install the battery(ies).

Short circuits. Hazardous voltage/current can cause severe injury or death. Short circuits can cause bodily injury and/or equipment damage. Do not contact electrical connections with tools or jewelry while making adjustments or repairs. Remove all jewelry before servicing the equipment.

### **Installation Procedure**

#### 1. Acquire the user parameters.

- 1.1 Choose one of the following methods to retrieve the user parameters:
  - Backup file. If a backup file was previously made, obtain the parameters from this file. If a backup file was not previously made, create a backup if possible using the Monitor III software or SiteTech<sup>™</sup> software. The existing controller must function in order to create the file.
  - Paper form. Parameters should have been recorded on the User-Defined Settings form located in the appendix of the 550 controller operation manual or other similar form.
  - Controller menu. Manually review the controller menu displays if possible and enter the parameter information in the 550 controller operation manual appendix, User-Defined Settings form.

1.2 Save the user parameter data for step 24.1.

# 2. Acquire display data from the old controller for entry in the new controller.

Certain data cannot be stored on electronic media for archival purposes and must be entered using a PC or the controller keypad.

When possible, make note of the following data from the old controller for entry in the new controller. If the old controller is not functional, the installer **must** determine and document this information for entry later in this procedure. See the appendix for the Controller User-Defined Settings form.

- 2.1 From Menu 4, Operational Records
  - 2.1.1 Total Run Time Hours
  - 2.1.2 Total Run Time Loaded Hours
  - 2.1.3 Total Run Time Unloaded Hours
- 2.2 From Menu 7, Generator System
  - 2.2.1 Metric Units, yes or no
- 2.3 From Menu 12, Calibration
  - 2.3.1 Scale Aux. Analog Inputs. Repeat for each input 01–07
    - Analog 01, scale value 1
    - Analog 01, scale value 2
- 2.4 From Menu 13, Communication
  - 2.4.1 Protocol KBUS
    - KBUS online, yes or no
    - Connection type
      - Local single, yes or no
      - Local LAN, yes or no
      - Local LAN conv, yes or no
      - Remote single, yes or no
      - Remote LAN, yes or no
      - Remote LAN conv, yes or no
    - Primary port
      - RS-232, yes or no
      - RS-485 ISO1, yes or no
    - Address (LAN connections)
    - System ID (remote connections)
    - BAUD rate
      - o **1200**
      - o **2400**
      - o **9600**

- 2.4.2 Protocol Modbus
  - Modbus online, yes or no
  - Connection type
    - Single, yes or no
    - Convertor, yes or no
  - Primary port
    - RS-485
    - RS-232
  - Address
  - BAUD rate
    - o **9600**
    - o **19200**
- 2.5 From Menu 20, Factory Setup
  - Final assembly date
  - Final assembly clock number
  - Model number
  - Spec number
  - Generator Set Serial number
  - Temperature Sensor (P/N)

# 3. Acquire display data from the old controller for reference purposes.

When possible, write down the old controller display data in the appendix. This data is not required for the new controller but may be needed for future reference. If the old controller is not functional, the information is no longer retrievable.

#### 4. Remove the generator set from service.

- 4.1 Place the generator set master switch in the OFF position.
- 4.2 Disconnect the power to the battery charger, if equipped.
- 4.3 Disconnect the generator set engine starting battery(ies), negative (-) lead first.

# 5. Disconnect the existing 550 controller electrical connections.

5.1 Remove the controller cover. If access to the interconnection circuit board on the rear panel and/or the main logic/communication circuit board on the front panel is difficult, partially

disassemble the controller box. Remove the two controller panel top screws and center bottom screw and then loosen the bottom screw on each side to swing the controller panel down. See Figure 5.

- **Note:** Clearly mark all disconnected leads from the controller with tape to simplify reconnection.
- 5.2 Disconnect the controller harness leads. Listed below are some common leads and plugs that require removal or disconnection. Items below in **bold** are shown in Figure 5 and Figure 6. These connections are typical and may not apply to all applications. See the corresponding wiring diagram found in the wiring diagrams manual.
  - AC fuse terminal block **TB5** leads V7, V8, and V9
  - All external connections to terminal strips **TB1**, **TB2**, **TB3**, **and TB4**
  - CT/meter scale terminal block lead V0
  - P24 connector to the CT burden resistor board
  - Plug **P1** on the burden resistor board and the Marathon excitation interface board
  - Plug **P23** to the controller connection strip in the junction box
  - Plug P22 to the engine wiring harness
  - Plug **P18** remote communication connection (RS-232)
  - Prime power kit
  - Any other external leads to the controller

# 6. Remove the existing 550 controller components.

- 6.1 Remove the junction box panel(s) to gain access to the controller vibromount screws.
- 6.2 Remove the four controller vibromount screws and lift off the existing controller box top panel.
- 6.3 Lift off the existing 550 controller.

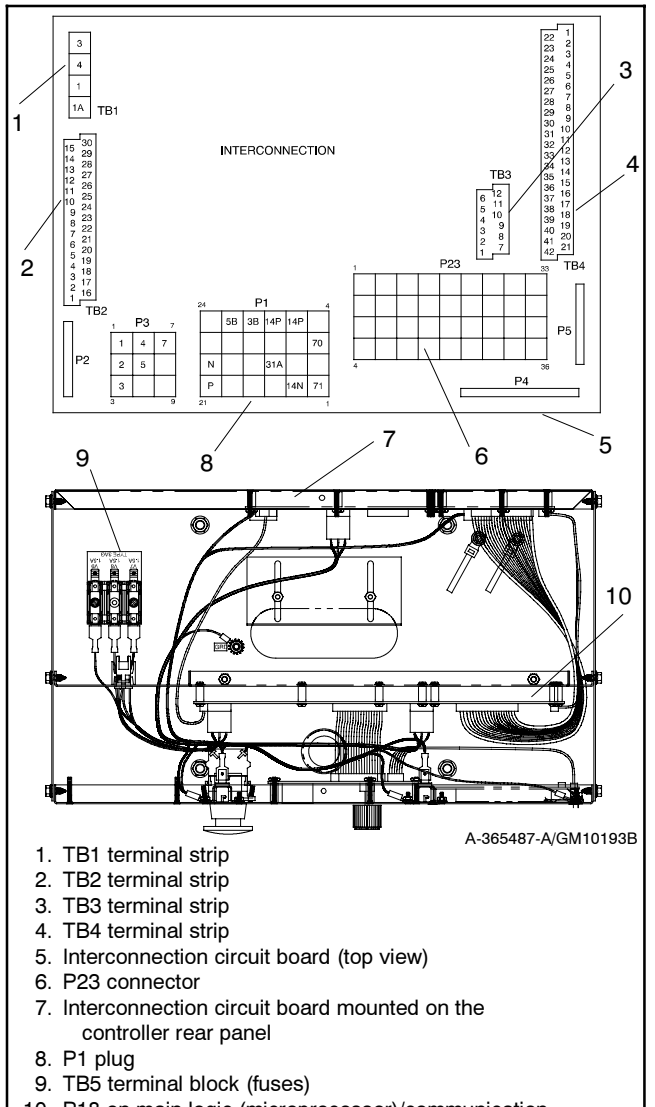

10. P18 on main logic (microprocessor)/communication circuit board

Figure 5 Disconnecting Controller Circuit Board External Wiring Connections

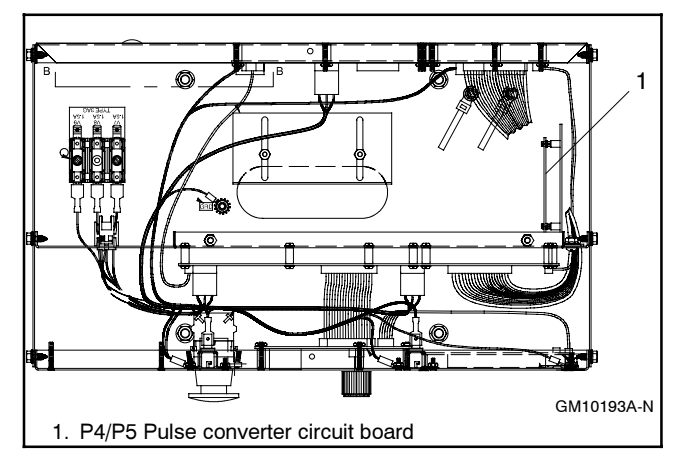

Figure 6 Pulse Converter Circuit Board Mounting in 550 Controller (top view)

# 7. Acquire information from the pulse converter circuit board (if equipped).

- 7.1 Refer to Figure 7 for the location of the pulse converter circuit board. This circuit board is typically used only on a limited number of generator set models.
- 7.2 Determine the position of the J1 jumper (terminals 1–2 or 2–3). Record this information for later use.
- 7.3 Determine the open or closed position of the DIP switches 1–8. Record this information for later use.

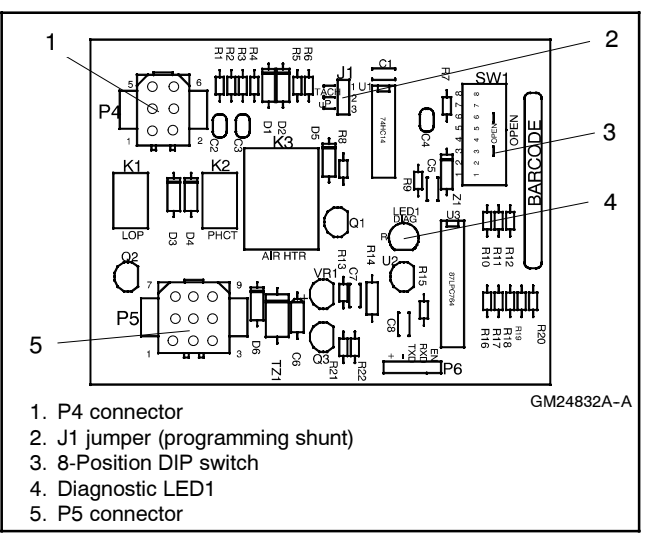

Figure 7 Pulse Converter Circuit Board GM24832

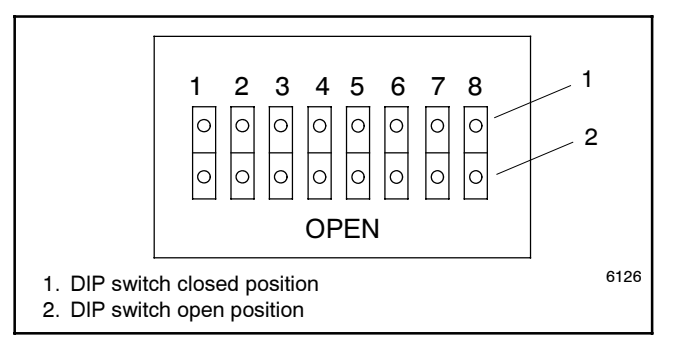

Figure 8 DIP Switch Positions

#### 8. Install the replacement 550 controller.

- 8.1 Place the replacement controller on the junction box top panel holes.
- 8.2 Align the controller vibromounts with the mounting holes and install four screws.

8.3 Change the controller's front display lamps, if required. See Figure 2 or Figure 3 for location. See Figure 9 for lamp identification. The factory ships the controller with 12-volt lamps. Replace the bulbs in the controller with the lamps provided in the replacement kit if the generator set has a 24-volt engine electrical system. Determine the engine electrical system voltage using the generator set nameplate information.

| Lamp Part No. | Voltage | Bulb Part Number<br>1892 |  |  |
|---------------|---------|--------------------------|--|--|
| 255126        | 12      | 1892                     |  |  |
| 283420        | 24      | 313                      |  |  |

Figure 9 Lamp Identification

9. Set up the pulse converter circuit board (if equipped).

Refer to Appendix B, Pulse Converter Circuit Board for more details regarding set up and function.

- 9.1 Refer to Figure 6 for the location of the pulse converter circuit board. Refer to Figure 10 for components.
- 9.2 Set the position of the J1 jumper (terminals 1–2 or 2–3) based on the original controller settings.
- 9.3 Set the position of the DIP switches 1–8 to open or closed based on the original controller settings.

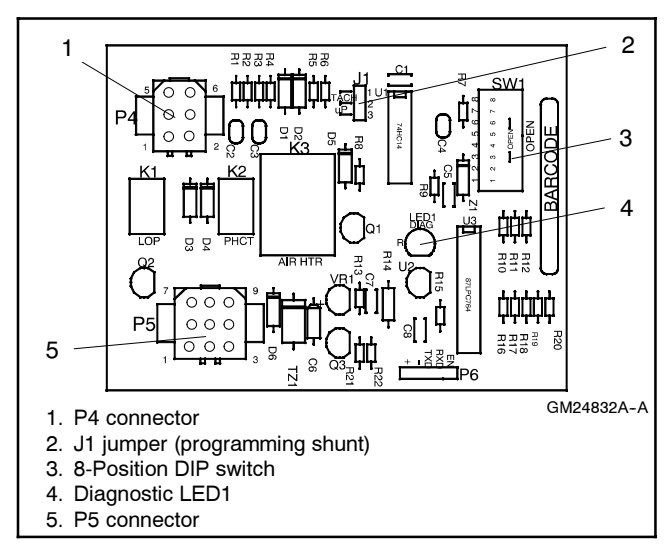

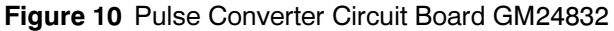

#### 10. Connect the replacement 550 controller.

10.1 Remove the controller cover. If access to the interconnection circuit board on the rear panel and/or the communication circuit board on the

front panel is difficult, partially disassemble the controller box. Remove the two controller panel top screws and center bottom screw and then loosen the bottom screw on each side to swing the controller panel down. See Figure 5.

- 10.2 Reconnect the controller wiring that was previously removed. See the corresponding wiring diagram found in the wiring diagrams manual. Listed below are some common leads and plugs that may require reconnection. These connections are typical and may not apply to all situations.
  - AC fuse terminal block TB5 leads V7, V8, and V9
  - All external connections to terminal strips TB1, TB2, TB3, and TB4
  - CT/meter scale terminal block lead V0
  - P24 connector to the CT burden resistor board
  - Plug **P1** on the burden resistor board and the Marathon excitation interface board
  - Plug **P23** to the controller connection strip in the junction box
  - Plug P22 to the engine wiring harness
  - Prime power kit
  - Any other external leads to the controller
- 10.3 Swing the rear controller panel up and replace and tighten the screws, as necessary. Do not replace the controller cover at this time.
- 10.4 Replace the junction box panel(s) and screws.

#### 11. Restore power to the generator set.

- 11.1 Check that the generator set master switch is in the OFF position.
- 11.2 Reconnect the generator set engine starting battery, negative (-) lead last.
- 11.3 Reconnect power to the battery charger, if equipped.

#### 12. Install the program/data files.

12.1 Connect the PC serial port to the controller RS-232 port using a null modem RS-232 cable with a 9-pin male plug on the controller end. See TT-1285 for details.

- 12.2 Install the Program Loader program into the PC using the procedure outlined in TT-1285.
- 12.3 Insert the personality profile backup disk and load the data. See TT-1285 for details.

# 13. Establish the controller identity in Menu 20.

The controller displays the following error message: GENSET S/N WARNING.

This procedure includes instructions on how to unlock and lock the factory setup after entering menu 20. Use the down arrow key to go to the setup lock menu for determining the setup status.

- Note: After completing the factory setup always return the controller to the setup lock position to prevent inadvertent program changes.
- 13.1 Press the RESET MENU key on the controller keypad.
- 13.2 Use the controller keypad to go to Menu 14, Programming Mode, and select **programming mode—local**. Use the information from the 550 controller operation manual as necessary.
  - **Note:** The factory default access code is the number 0.
- 13.3 Press the RESET MENU key on the controller keypad.
- 13.4 Use the controller keypad to go to Menu 20, Factory Setup. See Figure 11 for displays.
- 13.5 Arrow down to the SETUP LOCK display.

If the SETUP LOCK display indicates YES, go to step 13.6.

If the SETUP LOCK display indicates NO, go to step 13.7.

- 13.6 Unlock the setup.
  - 13.6.1 Arrow down to the FINAL ASSEMBLY, CLOCK NO. display. Record the clock number on the controller display.
  - 13.6.2 Arrow right to ENTER CODE display.
  - 13.6.3 Use the controller keypad to enter the clock number previously recorded.

- 13.6.4 Press the ENTER key. Changes to Menu 20, Factory Setup, are now possible.
- 13.7 Initialize the EEPROM.
  - 13.7.1 Arrow down to the CODE VERSION display.
  - 13.7.2 Arrow right to the INITIALIZE EEPROM display.
  - 13.7.3 Press the YES key to initialize the EEPROM.
  - 13.7.4 Press the ENTER key.
- 13.8 Wait for completion of the system reset.
- 13.9 Go to Menu 20, Factory Setup. See Figure 11 for displays.
- 13.10 Change the final assembly date.
  - 13.10.1 Arrow down to the FINAL ASSEMBLY DATE display.
  - 13.10.2 Enter the final assembly date using the data recorded from the old controller, reference step 2.5. If data from the old controller is not available, keep the default setting.
  - 13.10.3 Press the ENTER key if making a new entry.
- 13.11 Change the final assembly clock number.
  - 13.11.1 Arrow down to the FINAL ASSEMBLY CLOCK NO. display.
  - 13.11.2 Enter the final assembly clock number using the data recorded from the old controller. If data from the old controller is not available, keep the default setting.
  - 13.11.3 Press the ENTER key if making a new entry.
- 13.12 Select the correct temperature sensor part number.
  - 13.12.1 Arrow down to the TEMP SENSOR display.
  - 13.12.2 Arrow right until the correct temperature sensor is shown.
  - 13.12.3 Press the YES key.
  - 13.12.4 Press the ENTER key if making a new entry.

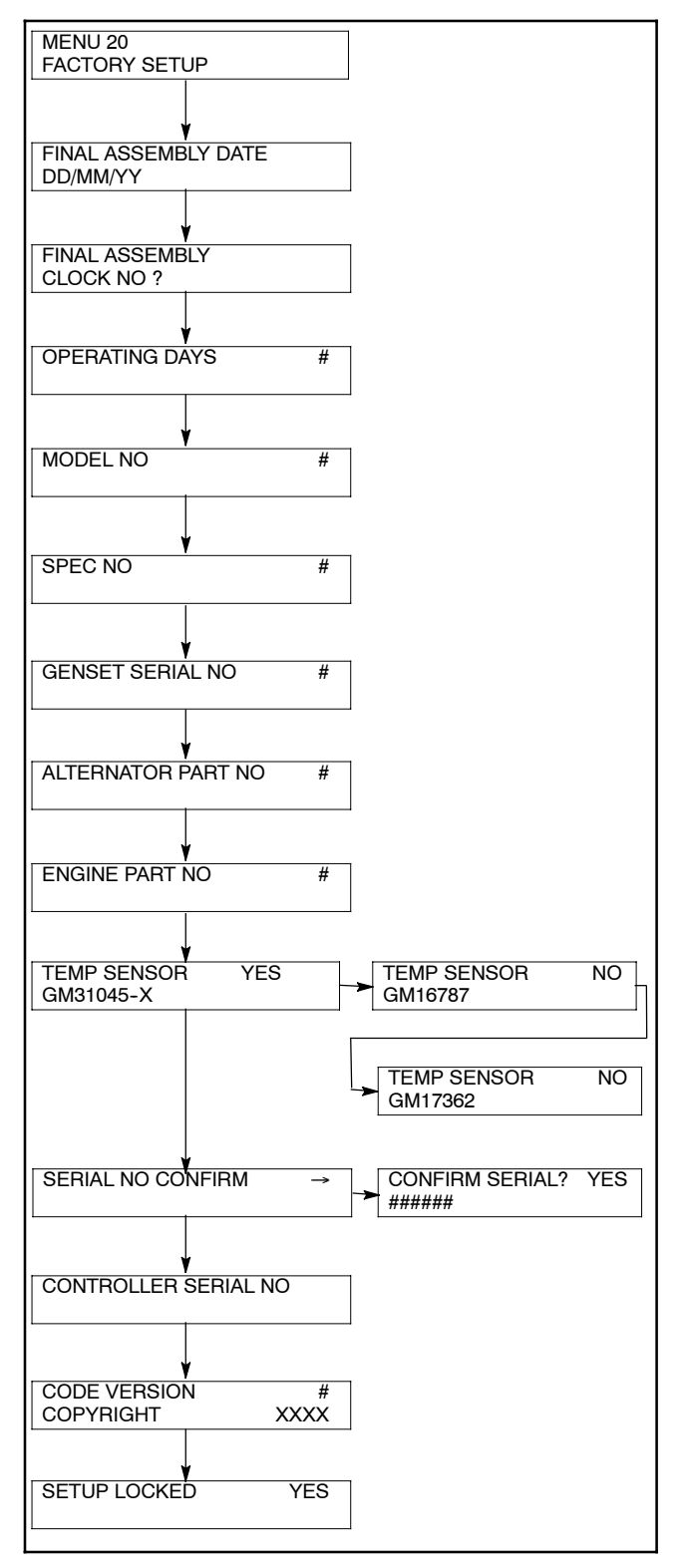

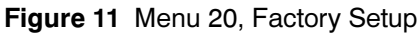

- 13.13 Confirm the serial number.
  - 13.13.1 Arrow down to the SERIAL NO. CONFIRM display.
  - 13.13.2 Press YES, if the serial no. display matches the generator set nameplate serial number.

If the serial no. display does not match the generator set nameplate serial number, the wrong personality parameter file is installed. Refer to the Program Loader documentation for instructions on reloading the personality parameter file.

13.13.3 Press the ENTER key to complete the confirmation of the serial number.

## 14. Perform the Menu 13, Communications entries.

- 14.1 Press the RESET MENU key on controller keypad.
- 14.2 Use the controller keypad to go to Menu 13, Communications.
- 14.3 Complete the communication entries as necessary for remote programming. Use the information from the 550 controller operation manual as necessary.

# 15. Perform the Menu 14, Programming mode entries.

- 15.1 Press the RESET MENU key on controller keypad.
- 15.2 Use the controller keypad to go to Menu 14, Programming Mode, and select **programming mode—remote**. Use the information from the Monitor III software or SiteTech<sup>™</sup> software.
- 16. Perform the Menu 20, Factory Setup entries using the Generator Info window. Use the information from the Monitor III software operation manual or the SiteTech<sup>™</sup> software operation manual.
- 16.1 Change the model number.
  - 16.1.1 Go to the MODEL NO. display.
  - 16.1.2 Enter the model number using the data recorded from the old controller or as shown on the generator set nameplate.
- 16.2 Change the spec (specification) number.
  - 16.2.1 Go to the SPEC NO. display.
  - 16.2.2 Enter the spec number using the data recorded from the old controller or as shown on the generator set nameplate.

# 17. Perform the Menu 14, Programming mode entries.

- 17.1 Press the RESET MENU key on the controller keypad.
- 17.2 Use the controller keypad to go to Menu 14, Programming Mode and select **programming mode—local**. Use the information from the 550 controller operation manual as necessary.

# 18. Perform the Menu 4, Operational Records

- 18.1 Press the RESET MENU key on controller keypad.
- 18.2 Use the controller keypad to go to Menu 4, Operational Records.
- 18.3 Enter the engine start countdown and run time as needed.
- 18.4 Complete the operational records entries as necessary. Use the information from the 550 controller operation manual as necessary.

#### 19. Lock the Menu 20, Factory Setup entries.

- 19.1 Press the SETUP MENU key on the controller keypad.
- 19.2 Use the controller keypad to go to Menu 20, Factory Setup.
- 19.3 Arrow down to the SETUP LOCK display.
- 19.4 Press the YES key to lock the setup and prevent alterations to Menu 20, Factory Setup.
- 20. Enter the Menu 6, Time and Date, settings.
- 20.1 Press the RESET MENU key on the controller keypad.
- 20.2 Use the controller keypad to go to Menu 6, Time and Date. Use the information from the 550 controller operation manual as necessary to set the time and date.

# 21. Perform the Menu 7, Generator System, entries for English or metric displays.

- 21.1 Press the RESET MENU key on the controller keypad.
- 21.2 Use the controller keypad to go to Menu 7, Generator System. Use the information from the

550 controller operation manual as necessary to change Metric Unit, yes or no.

# 22. Perform the Menu 12, Calibration, entries.

- 22.1 See the 550 controller operation manual for disconnecting the ribbon connector. Disconnect ribbon connector P2 prior to zeroing out (resetting) the auxiliary analog inputs.
- 22.2 Press the RESET MENU key on the controller keypad.
- 22.3 Use the controller keypad to go to Menu 12, Calibration. Use the information from the 550 controller operation manual as necessary to scale AC analog inputs.
- 22.4 With the information previously recorded from step 2.3, scale the auxiliary analog inputs. Use the information from the 550 controller operation manual as necessary.

# 23. Perform the Menu 14, Programming Mode entries.

- 23.1 Press the RESET MENU key on the controller keypad.
- 23.2 Use the controller keypad to go to Menu 14, Programming Mode.
  - Select **programming mode**—remote when adding user parameter from a backup disk or PC.
  - Select programming mode—local for keypad entries. Use the information from the 550 controller operation manual as necessary.

#### 24. Add the user parameters.

- 24.1 Choose one of the following methods to load the user parameters.
  - Backup disk. Use a PC to load the data from the user parameter backup disk. Enable Menu 14, Programming Mode—Remote. See the information from the Monitor III software or SiteTech<sup>™</sup> software manual.
  - Paper form. Use a PC to enter the user parameter data from the filled-out 550 controller operation manual appendix, User-Defined Settings form, or other similar form. Enable Menu 14, Programming Mode—Remote. See the information supplied with the Monitor III software or SiteTech<sup>™</sup> software manual.

- Controller menu. Use the controller keypad to manually enter the user parameter data from the filled-out 550 controller operation manual appendix, User-Defined Settings form. Enable Menu 14, Programming Mode—Local. Use the information from the 550 controller operation manual as necessary.
- 24.2 Create a new user parameter data backup file if any changes are made. See the Monitor III software or SiteTech<sup>™</sup> software manual.
- 24.3 Disconnect the PC null modem RS-232 cable.
- 24.4 Install the P18 (RS-232) remote communication connection, as necessary.
- 24.5 Swing the front controller panel up and replace and tighten the screws, as necessary.
- 24.6 Replace the controller cover and hardware. Tighten all controller screws.

#### 25. Restore the generator set to service.

- 25.1 Perform the Menu 13, Communication, entries.
  - 25.1.1 Press the RESET MENU key on controller keypad.
  - 25.1.2 Use the controller keypad to go to Menu 13, Communications.
  - 25.1.3 With the information previously recorded from step 2.4, complete the communication entries as necessary for the application. Use the information from the 550 controller operation manual as necessary.
- 25.2 Perform the Menu 14, Programming Mode entries.
  - 25.2.1 Press the RESET MENU key on controller keypad.
  - 25.2.2 Use the controller keypad to go to Menu 14, Programming Mode.
  - 25.2.3 Change the entries for the application as necessary.
- 25.3 The generator set system is now ready to function.
- 25.4 Move the generator set master switch to AUTO for startup by remote transfer switch or remote start/stop switch.

### Parts List

#### 550 Controller Service Replacement Kits

| Qty. | Description                                              | Part Number |  |  |
|------|----------------------------------------------------------|-------------|--|--|
| 1    | Controller assembly with rotary switch and 12-volt lamps | GM10193-1   |  |  |
| 2    | Lamps, 24-volt, no. 313                                  | 283420      |  |  |
| 1    | Literature kit                                           | GM20727-KP  |  |  |
| 1    | 550 Controller Setup and<br>Application Manual           | TP-6140     |  |  |
| 1    | 550 Controller Operation Manual                          | TP-6200     |  |  |
| 1    | 550 Controller Spec Sheet                                | G6-46       |  |  |

#### Kit: GM20722-2

| Qty. | Description                                           | Part Number |  |  |  |
|------|-------------------------------------------------------|-------------|--|--|--|
| 1    | Controller assembly with key switch and 12-volt lamps | GM10193-5   |  |  |  |
| 2    | Lamps, 24-volt, no. 313                               | 283420      |  |  |  |
| 1    | Literature kit                                        | GM20727-KP  |  |  |  |
| 1    | 550 Controller Setup and                              |             |  |  |  |
| ĺ    | Application Manual                                    | TP-6140     |  |  |  |
| 1    | 550 Controller Operation Manual                       | TP-6200     |  |  |  |
| 1    | 550 Controller Spec Sheet                             | G6-46       |  |  |  |

#### Kit: GM20722-3

| Qty. | Description                                              | Part Number |  |  |  |
|------|----------------------------------------------------------|-------------|--|--|--|
| 1    | Controller assembly with rotary switch and 12-volt lamps | GM10193-9   |  |  |  |
| 2    | Lamps, 24-volt, no. 313                                  | 283420      |  |  |  |
| 1    | Literature kit                                           | GM20727-KP  |  |  |  |
| 1    | 550 Controller Setup and                                 |             |  |  |  |
|      | Application Manual                                       | TP-6140     |  |  |  |
| 1    | 550 Controller Operation Manual                          | TP-6200     |  |  |  |
| 1    | 550 Controller Spec Sheet                                | G6-46       |  |  |  |

#### Kit: GM20722-4

| Qty. | Description                                           | Part Number |  |  |
|------|-------------------------------------------------------|-------------|--|--|
| 1    | Controller assembly with key switch and 12-volt lamps | GM10193-12  |  |  |
| 2    | Lamps, 24-volt, no. 313                               | 283420      |  |  |
| 1    | Literature kit                                        | GM20727-KP  |  |  |
| 1    | 550 Controller Setup and                              |             |  |  |
|      | Application Manual                                    | TP-6140     |  |  |
| 1    | 550 Controller Operation Manual                       | TP-6200     |  |  |
| 1    | 550 Controller Spec Sheet                             | G6-46       |  |  |

| Menu 4                                                                                                    | Menu 5                                                                               | Menu 20                                                                                                    |  |
|----------------------------------------------------------------------------------------------------|--------------------------------------------------------------------------------------|----------------------------------------------------------------------------------------------------|--|
| Operational Records                                                                                                    | Event History                                                                        | Factory Setup                                                                                                    |  |
| <ul> <li>Factory Test Date</li> <li>Total Run Time</li> <li>Total Run Time<br/>Loaded Hours</li> <li>Total Run Time<br/>Unloaded Hours</li> <li>Total Run Time<br/>kW Hours</li> <li>No. of Starts</li> <li>Engine Start Countdown <ul> <li>Run Time</li> <li>Records-Maintenance</li> <li>Reset Records</li> </ul> </li> <li>Run Time Since<br/>Maintenance<br/>Total Hours</li> <li>Run Time Since<br/>Maintenance<br/>Loaded Hours</li> <li>Run Time Since<br/>Maintenance</li> <li>Run Time Since<br/>Maintenance</li> <li>Operating Days<br/>Last Maintenance</li> <li>No. of Starts<br/>Last Start<br/>Date</li> <li>Length of Run<br/>(Un)loaded Hours</li> </ul> | <ul> <li>(Message Text)</li> <li>(Scroll through up to 100 stored events)</li> </ul> | <ul> <li>Final Assembly Date</li> <li>Final Assembly<br/>Clock No.</li> <li>Model Number</li> <li>Spec Number</li> <li>Generator Set Serial<br/>number</li> <li>Temperature Sensor<br/>(P/N)</li> </ul> |  |

### Introduction

Use this information for pulse converter circuit board replacement. The pulse converter circuit board converts the engine speed sender signal to a 2-pulse output per engine revolution needed for the generator set controller.

Circuit board GM24832 uses an 8-position DIP switch to provide a 2-pulse output from flywheels with a tooth count between 15 and 255. See Figure 12 for the pulse converter circuit board. See Figure 6 for circuit board mounting location in the controller.

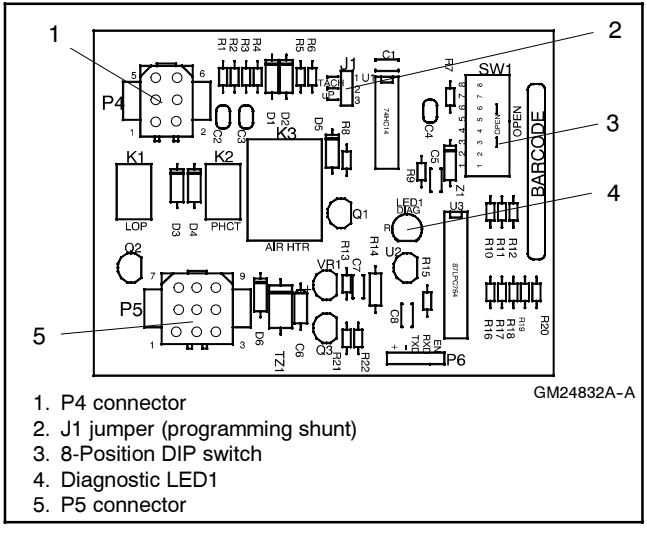

Figure 12 Pulse Converter Circuit Board GM24832

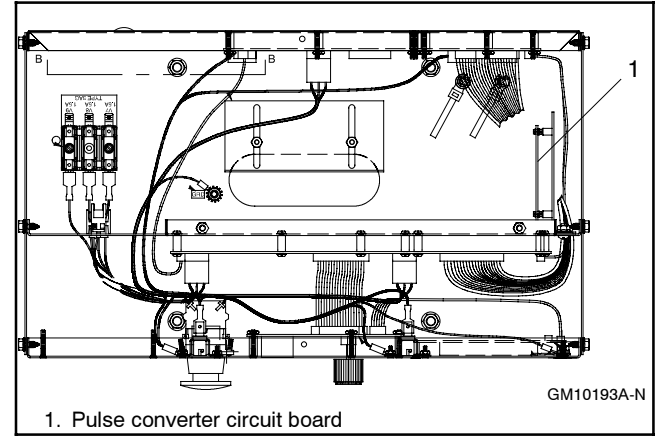

Figure 13 Pulse Converter Circuit Board Mounting in 550 Controller (top view)

## **DIP Switch**

Service technicians should be aware that odd number tooth counts have an inherent percent error in engine speed calculations. An even number of flywheel teeth do not cause the percent error in speed. If the flywheel has an odd number of teeth, the circuit board logic uses a correction factor as follows:

(1 - [tooth count] / [tooth count + 1]) x 100 = correction value

Use the circuit board DIP switch, see Figure 14 to match the engine flywheel tooth number count. Refer to Figure 17 for determining DIP setting.

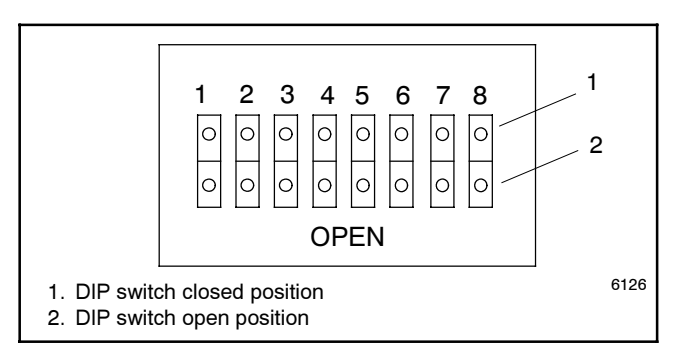

Figure 14 DIP Switch Positions

## Programming Shunt

Use programming shunt J1 across pins 1 and 2 on the circuit board to get a 1:1 output. The shunt provides a 1:1 output regardless of the DIP switch selection. The shunt is typically used with the 550 controller and is also intended as a diagnostic test during troubleshooting.

Place J1 across pins 2 and 3 for a 2-pulse output signal.

## Tach Output

The circuit board has a secondary output (P5-4) that matches the input signal 1:1. Some generator set models use this connection to eliminate an engine speed sensor. See Figure 12 for P5-4 location. Refer to Figure 15 for models that use the tach feature.

## **Air Heater Control**

The circuit board provides a 6-minute ( $\pm$ 30 seconds) signal to activate the air heater after the start switch is toggled. If the start switch signal is interrupted during the 6 minutes, the air heater control signal is deenergized.

### Anticipatory High Coolant Temperature (AHCT) and Low Oil Pressure (LOP) Relays

The circuit board provides dry contacts for AHCT (P5-8) and LOP (P5-7) inputs for some generator set models. Refer to Figure 16.

### **LED Indicator**

The red LED will flash at 1 Hz rate if the DIP switch setting matches the engine flywheel tooth count and the generator set is running at 60 Hz. The LED indicator provides some diagnostic help. See Troubleshooting following.

### **Circuit Board Connections**

Figure 15 shows generator set models implementing the pulse converter circuit board and Figure 17 indicates the pulse converter circuit board settings based on number of flywheel teeth.

| Generator<br>Set Model No. of<br>Flywheel<br>Teeth |    | Comments                                                 | J1 Shunt<br>Connection |  |  |
|----------------------------------------------------|----|----------------------------------------------------------|------------------------|--|--|
| 200REOZV                                           | NA | Tach feature                                             | Pins 1-2               |  |  |
| 230/250<br>REOZV                                   | NA | Tach feature<br>and P5-9 air<br>heater output<br>feature | Pins 1-2               |  |  |
| 500REOZV                                           | NA | Tach feature                                             | Pins 1-2               |  |  |
| NA not applicable                                  |    |                                                          |                        |  |  |

Figure 15 Generator Set and Tach Output Feature

Figure 16 shows the connections made to the pulse converter circuit board. Some generator set models may not have all connections.

| Plug-  |                                                     |
|--------|-----------------------------------------------------|
| Pin    | Connection                                          |
| P4-1   | Low oil pressure input signal                       |
| P4-2   | Battery positive (+) lead 70                        |
| P4-3   | Anticipatory high coolant temperature input signal  |
| P4-4   | Cable shield (ground)                               |
| P4-5   | Magnetic pickup sensor low (ground)                 |
| P4-6   | Magnetic pickup sensor high                         |
| P5-1   | Magnetic pickup output signal shield (ground)       |
| P5-2   | Speed signal output signal                          |
| P5-3   | Speed sensor ground                                 |
| P5-4   | Tach output signal                                  |
| P5-5   | Magnetic pickup output signal (ground)              |
| P5-6   | V+ Speed sensor                                     |
| P5-7   | Low oil pressure output signal                      |
| P5-8   | Anticipatory high coolant temperature output signal |
| P5-9   | Air heater output signal                            |
| Figure | 16 Pulse Converter Circuit Board Connections        |

|                          | DIP Switch Position          |                             |                             |                             |                            |                            |                            |                            |
|--------------------------|------------------------------|-----------------------------|-----------------------------|-----------------------------|----------------------------|----------------------------|----------------------------|----------------------------|
| No. of<br>Flywheel Teeth | DIP 8<br>Switch<br>Value=128 | DIP 7<br>Switch<br>Value=64 | DIP 6<br>Switch<br>Value=32 | DIP 5<br>Switch<br>Value=16 | DIP 4<br>Switch<br>Value=8 | DIP 3<br>Switch<br>Value=4 | DIP 2<br>Switch<br>Value=2 | DIP 1<br>Switch<br>Value=1 |
| 1                        | Closed                       | Closed                      | Closed                      | Closed                      | Closed                     | Closed                     | Closed                     | Open                       |
| 2                        | Closed                       | Closed                      | Closed                      | Closed                      | Closed                     | Closed                     | Open                       | Closed                     |
| 4                        | Closed                       | Closed                      | Closed                      | Closed                      | Closed                     | Open                       | Closed                     | Closed                     |
| 8                        | Closed                       | Closed                      | Closed                      | Closed                      | Open                       | Closed                     | Closed                     | Closed                     |
| 16                       | Closed                       | Closed                      | Closed                      | Open                        | Closed                     | Closed                     | Closed                     | Closed                     |
| 32                       | Closed                       | Closed                      | Open                        | Closed                      | Closed                     | Closed                     | Closed                     | Closed                     |
| 64                       | Closed                       | Open                        | Closed                      | Closed                      | Closed                     | Closed                     | Closed                     | Closed                     |
| 128                      | Open                         | Closed                      | Closed                      | Closed                      | Closed                     | Closed                     | Closed                     | Closed                     |
| 255                      | Open                         | Open                        | Open                        | Open                        | Open                       | Open                       | Open                       | Open                       |

Figure 17 Pulse Converter Circuit Board Settings Based on Number of Flywheel Teeth

## Appendix C User-Defined Settings

Use the table below to record user-defined settings during the generator set controller setup and calibration. The controller default settings and ranges provide guidelines. The table contains all faults with ranges and time delays including items that do not have adjustments. Not adjustable user-defined settings result when the controller logic does not allow changes or the values are engine limited.

### **User-Defined Settings**

- Note: Inhibit time delay is the time delay period after crank disconnect.
- Note: The engine ECM may limit the crank cycle even if the controller is set to a longer time period.

| Status Event<br>or Fault                         | Refer<br>to<br>Menu  | Digital Display           | Relay<br>Driver<br>Output<br>(RDO) | Range Setting                                                                                                    | Default<br>Selection                                                        | Inhibit<br>Time<br>Delay<br>(sec.) | Time<br>Delay<br>(sec.) | User-Defined<br>Settings |
|--------------------------------------------------|----------------------|---------------------------|------------------------------------|----------------------------------------------------------------------------------------------------|-----------------------------------------------------------------------------|------------------------------------|-------------------------|--------------------------|
| Access Code<br>(password)                        | 14                   |                           |                                    | User-Selectable                                                                                                    | 0 (zero)                                                                    |                                    |                         |                          |
| AC Sensing Loss                                  | 10                   | AC SENSING<br>LOSS        | RDO-25 *                           |                                                                                                    |                                                                             |                                    |                         | Not adjustable           |
| Air Damper Control<br>(if used) **               | 10                   |                           |                                    |                                                                                                    |                                                                             |                                    |                         | Not adjustable           |
| Air Damper Indicator<br>(if used), see D20 **    |                      |                           |                                    |                                                                                                    |                                                                             |                                    |                         | —                        |
| Air/Fuel Module<br>(AFM) Engine Start<br>Delay   | 10                   | AFM ENG<br>START DELAY    |                                    | Fixed                                                                                                    |                                                                             |                                    |                         | Not adjustable           |
| Air/Fuel Module<br>(AFM) Remote Start‡           | 10                   | AFM REMOTE<br>START       | RDO-25 ‡                           |                                                                                                    |                                                                             |                                    |                         | Not adjustable           |
| Air/Fuel Module<br>(AFM) Shutdown<br>(see D11) ‡ |                      |                           |                                    |                                                                                                    |                                                                             |                                    |                         | Not adjustable           |
| Alternator Protection<br>Shutdown                | 10                   | ALTERNATOR<br>PROTECTION  |                                    |                                                                                                    |                                                                             |                                    |                         | Not adjustable           |
| Analog Aux. Input 0                              | 9                    | LOCAL BATT<br>VDC         |                                    | Fixed                                                                                                    |                                                                             |                                    |                         | Not adjustable           |
| Analog Aux. Inputs<br>A01-A07                    | 9                    | USER-DEFINED<br>A01-A07   |                                    | Default Values with<br>Warning Enabled:<br>HI warning 90%<br>LO warning 10%<br>HI shutdown 100%<br>LO shutdown 1%            | 30 sec.<br>inhibit,<br>5 sec. delay                                         | 0-60                               | 0-60                    |                          |
| Analog Aux. Input<br>A01 (non-ECM only)          | 9                    | A01<br>COOLANT<br>TEMP    |                                    | Default Values with<br>Warning Enabled:<br>HI/LO warning and<br>HI/LO shutdown are<br>all engine dependent                   | 30 sec.<br>inhibit,<br>0 sec. delay<br>warning,<br>5 sec. delay<br>shutdown |                                    |                         | Not adjustable           |
| Analog Aux. Input<br>A02 (non-ECM only)          | 9                    | A02<br>OIL<br>PRESSURE    |                                    | Default Values with<br>Warning Enabled:<br>HI/LO warning and<br>HI/LO shutdown are<br>all engine dependent<br>(255 psi max.) | 30 sec.<br>inhibit,<br>0 sec. delay<br>warning,<br>5 sec. delay<br>shutdown |                                    |                         | Not adjustable           |
| Analog Aux. Input<br>A03 ‡                       | 9                    | A03<br>INTAKE AIR<br>TEMP |                                    | Default Values with<br>Warning Enabled:<br>HI/LO warning are<br>all engine dependent                                         | 30 sec.<br>inhibit,<br>0 sec. delay<br>warning                              |                                    |                         | Not adjustable           |
| Analog Aux. Input<br>A04 *                       | 9                    | A04<br>FUEL LEVEL         |                                    | Default Values with<br>Warning Enabled:<br>HI/LO warning are<br>engine dependent                                             | 30 sec.<br>inhibit,<br>0 sec. delay<br>warning                              |                                    |                         |                          |
| Analog Aux. Input<br>A04                         | 9                    | A04<br>OIL TEMP           |                                    | Default Values with<br>Warning Enabled:<br>HI/LO warning are<br>engine dependent                                             | 30 sec.<br>inhibit,<br>0 sec. delay<br>warning                              |                                    |                         | Not adjustable           |
| * All models, except<br>† Non-paralleling app    | Naukesł<br>lications | na-powered models         | ** NFPA ap<br>†† DDC/MT            | plications<br>U engine with I                                                                                                | MDEC/AD                                                                     | EC                                 |                         |                          |

Waukesha-powered models ±

Paralleling applications §

## FAA only

| Status Event<br>or Fault                                                                               | Refer<br>to<br>Menu  | Digital Display                 | Relay<br>Driver<br>Output<br>(RDO) | Range Setting                                                                                                    | Default<br>Selection                                                                                                  | Inhibit<br>Time<br>Delay<br>(sec.) | Time<br>Delay<br>(sec.) | User-Defined<br>Settings |
|----------------------------------------------------------------------------------------------------|----------------------|---------------------------------|------------------------------------|----------------------------------------------------------------------------------------------------|----------------------------------------------------------------------------------------------------|------------------------------------|-------------------------|--------------------------|
| Analog Aux. Input<br>A06 VSG (Volvo,<br>GM, Doosan only)                                               | 9, 12                | A06<br>ANALOG<br>AUXILIARY IN   |                                    |                                                                                                    | Volvo:<br>0.5V=1250<br>4.5V=8750<br>GM/Doosan<br>60 Hz:<br>0.5V=2375<br>4.5V=2625<br>50 Hz:<br>0.5V=2327<br>4.5V=2624 |                                    |                         | _                        |
| Analog Aux. Input<br>A07                                                                               | 9, 11                | A07<br>ANALOG VOLT<br>ADJUST    |                                    | ±10% of system<br>voltage over the range<br>of 0.5-4.5 VDC                                                         |                                                                                                    |                                    |                         |                          |
| Battery Charger Fault<br>(see D01) **                                                                  |                      |                                 |                                    |                                                                                                    |                                                                                                    |                                    |                         | —                        |
| Battle Switch<br>(Fault Shutdown<br>Override Switch)                                                   | 9                    | BATTLE<br>SWITCH                |                                    | Fixed                                                                                                    |                                                                                                    |                                    |                         | Not adjustable           |
| Block Heater<br>Control††                                                                              | 10                   | BLOCK HEATER<br>CONTROL         | RDO only                           |                                                                                                    |                                                                                                    |                                    |                         |                          |
| Breaker Trip §                                                                                         | 10                   | BREAKER<br>TRIP                 | RDO-30                             |                                                                                                    |                                                                                                    |                                    |                         | Not adjustable           |
| Common Protective<br>Relay Output §                                                                    | 10                   | COMMON PR<br>OUTPUT             | RDO-31 §                           |                                                                                                    |                                                                                                    |                                    |                         | Not adjustable           |
| Critical Overvoltage<br>Shutdown                                                                       | 10                   | CRITICAL<br>OVERVOLTAGE         |                                    | Fixed                                                                                                    | 275 volts<br>(L1-L2)                                                                                                  |                                    |                         | Not adjustable           |
| Cyclic Cranking                                                                                        | 8                    |                                 |                                    | 1-6 crank cycles<br>10-30 sec. crank on<br>1-60 sec. pause                                                         | 3<br>15 sec.<br>15 sec.                                                                                               |                                    |                         |                          |
| Defined Common<br>Faults<br>(each input value is<br>set separately)                                    | 10                   | DEFINED<br>COMMON<br>FAULT      | RDO-18<br>(lead 32A)               | Default shutdowns<br>include:<br>Emergency stop<br>High coolant temp<br>Low oil pressure<br>Overcrank<br>Overspeed | 30 sec.<br>inhibit,<br>5 sec. delay                                                                                   | 0-60                               | 0-60                    |                          |
| Detonation Shutdown<br>(see D13) ‡                                                                     |                      |                                 |                                    |                                                                                                    |                                                                                                    |                                    |                         | —                        |
| Detonation Warning<br>(see D12) ‡                                                                      |                      |                                 |                                    |                                                                                                    |                                                                                                    |                                    |                         | —                        |
| Digital Aux. Input<br>D01-D21                                                                          | 9, 10                | USER-DEFINED<br>D01-D21         |                                    |                                                                                                    | 30 sec.<br>inhibit,<br>5 sec. delay                                                                                   | 0-60                               | 0-60                    |                          |
| Digital Aux. Input<br>D01 Battery Charger<br>Fault **                                                  | 9, 10                | D01 BATTERY<br>CHARGER<br>FAULT | RDO-11<br>(lead 61)                | Fixed                                                                                                    | 0 sec.<br>inhibit,<br>0 sec. delay                                                                                    |                                    |                         | Not adjustable           |
| Digital Aux. Input<br>D02 Low Fuel<br>Warning **                                                       | 9, 10                | D02<br>LOW FUEL<br>WARNING      | RDO-08<br>(lead 63)                | Fixed                                                                                                    | 0 sec.<br>inhibit,<br>0 sec. delay                                                                                    |                                    |                         | Not adjustable           |
| Digital Aux. Input<br>D03 Low Coolant<br>Temperature **                                                | 9, 10                | D03 LOW<br>COOLANT<br>TEMP      | RDO-05<br>(lead 35)                | Fixed                                                                                                    | 0 sec.<br>inhibit,<br>0 sec. delay                                                                                    |                                    |                         | Not adjustable           |
| Digital Aux. Input<br>D04 Field<br>Overvoltage (M4, M5,<br>or M7 alternator only)                      | 9, 10                | D04<br>FIELD<br>OVERVOLTAGE     |                                    | Fixed                                                                                                    | 1 sec.<br>inhibit,<br>15 sec.<br>delay                                                                                |                                    |                         | Not adjustable           |
| Digital Aux. Input<br>D05 Breaker<br>Closed §                                                          | 9, 10                | D05<br>BREAKER<br>CLOSED        |                                    | Fixed                                                                                                    | 0 sec.<br>inhibit,<br>0 sec. delay                                                                                    |                                    |                         | Not adjustable           |
| Digital Aux. Input D06 $\S$                                                                            | 9, 10                | D06 ENABLE<br>SYNCH             |                                    |                                                                                                    | 20 sec.<br>inhibit,<br>0 sec. delay                                                                                   |                                    |                         | Not adjustable           |
| <ul> <li>* All models, except V</li> <li>† Non-paralleling appl</li> <li>† Waukesba-powered</li> </ul> | Vaukesh<br>lications | na-powered models               | S                                  | ** NFPA ap<br>†† DDC/MT                                                                                            | plications<br>U engine with I                                                                                         | MDEC/AD                            | EC                      |                          |

Waukesha-powered modelsParalleling applications

🗱 FAA only

| Status Event<br>or Fault                                                                        | Refer<br>to<br>Menu            | Digital Display             | Relay<br>Driver<br>Output<br>(RDO) | Range Setting                          | Default<br>Selection                   | Inhibit<br>Time<br>Delay<br>(sec.) | Time<br>Delay<br>(sec.)             | User-Defined<br>Settings |
|-------------------------------------------------------------------------------------------------|--------------------------------|-----------------------------|------------------------------------|----------------------------------------|----------------------------------------|------------------------------------|-------------------------------------|--------------------------|
| Digital Aux. Input<br>D09 Low Fuel<br>Pressure Shutdown<br>(125RZGGSG only)                     | 9, 10                          | D09<br>LOW FUEL<br>SHUTDOWN |                                    | Fixed                                  | 5 sec.<br>inhibit,<br>0 sec. delay     |                                    |                                     | Not adjustable           |
| Digital Aux. Input D11<br>Air/Fuel Module<br>(AFM) Shutdown ‡                                   | 9, 10                          | D11<br>AFM<br>SHUTDOWN      |                                    | Fixed                                  | 0 sec.<br>inhibit,<br>0 sec. delay     |                                    |                                     | Not adjustable           |
| Digital Aux. Input<br>D12 Detonation<br>Warning ‡                                               | 9, 10                          | D12<br>DETON<br>WARNING     |                                    | Fixed                                  | 2 sec.<br>inhibit,<br>0 sec. delay     |                                    |                                     | Not adjustable           |
| Digital Aux. Input<br>D13 Detonation<br>Sensing Module<br>(DSM) Shutdown ‡                      | 9, 10                          | D13<br>DETON<br>SHUTDOWN    |                                    | Fixed                                  | 0 sec.<br>inhibit,<br>0 sec. delay     |                                    |                                     | Not adjustable           |
| Digital Aux. Input<br>D13 Knock Detection<br>Module (KDM)<br>Shutdown ‡                         | 9, 10                          | D13<br>KNOCK<br>SHUTDOWN    |                                    | Fixed                                  | 0 sec.<br>inhibit,<br>0 sec. delay     |                                    |                                     | Not adjustable           |
| Digital Aux. Input D14<br>Low Coolant Level,<br>(with LCL switch) **                            | 9, 10                          | D14 LOW<br>COOLANT LVL      | RDO-19                             | Fixed                                  | 30 sec.<br>inhibit,<br>5 sec. delay    |                                    |                                     | Not adjustable           |
| Digital Aux. Input<br>D15 Remote<br>Shutdown                                                    | 9, 10                          | D15 REMOTE<br>SHUTDOWN      |                                    |                                        | 0 sec.<br>inhibit,<br>0 sec. delay     |                                    |                                     | Not adjustable           |
| Digital Aux. Input<br>D16 Remote Reset                                                          | 9, 10                          |                             |                                    |                                        |                                        |                                    |                                     | Not adjustable           |
| Digital Aux. Input<br>D17 VAR/PF mode                                                           | 9, 10                          |                             |                                    |                                        |                                        |                                    |                                     | Not adjustable           |
| Digital Aux. Input<br>D18 Voltage Lower                                                         | 9, 10                          |                             |                                    |                                        |                                        |                                    |                                     | Not adjustable           |
| Digital Aux. Input<br>D19 Voltage Raise                                                         | 9, 10                          |                             |                                    |                                        |                                        |                                    |                                     | Not adjustable           |
| Digital Aux. Input<br>D20 Air Damper<br>Indicator (if used) **                                  | 9, 10                          | D20<br>AIR DAMPER           | RDO-23 *<br>(lead 56)              | Fixed                                  | 0 sec.<br>inhibit,<br>0 sec. delay     |                                    |                                     | Not adjustable           |
| Digital Aux. Input<br>D21 Idle (speed)<br>Mode Function                                         | 9, 10                          | D21<br>IDLE MODE<br>ACTIVE  | RDO-21                             | Fixed inhibit time                     | 0 sec.<br>inhibit,<br>60 sec.<br>delay |                                    | 0-600<br>or 9:99<br>for<br>infinity | Not adjustable           |
| ECM Red Alarm (was<br>MDEC Yellow Alarm)<br>††                                                  | 10                             | ECM RED ALARM               |                                    |                                        |                                        |                                    |                                     | Not adjustable           |
| ECM Yellow Alarm<br>(was MDEC Yellow<br>Alarm) ††                                               | 10                             | ECM YELLOW<br>ALARM         |                                    |                                        |                                        |                                    |                                     | Not adjustable           |
| EEPROM Write<br>Failure                                                                         | 10                             | EEPROM WRITE<br>FAILURE     |                                    |                                        |                                        |                                    |                                     | Not adjustable           |
| Emergency Stop<br>Shutdown                                                                      | 10                             | EMERGENCY<br>STOP           | RDO-14<br>(lead 48)                |                                        |                                        |                                    |                                     | Not adjustable           |
| Engine Cooldown<br>(see Time Delay-)                                                            |                                |                             |                                    |                                        |                                        |                                    |                                     | _                        |
| Engine Derate Active                                                                            | 10                             | ENGINE DERATE<br>ACTIVE     |                                    |                                        |                                        |                                    |                                     | Not adjustable           |
| (Engine) J1939 CAN<br>Engine Shutdown                                                           | 10                             | J1939 CAN<br>SHUTDOWN       |                                    |                                        |                                        |                                    |                                     | Not adjustable           |
| Engine Stalled                                                                                  | 10                             | ENGINE<br>STALLED           |                                    |                                        |                                        |                                    |                                     | Not adjustable           |
| Engine Start<br>(see Time Delay-)                                                               |                                |                             |                                    |                                        |                                        |                                    |                                     | —                        |
| <ul> <li>All models, except V</li> <li>Non-paralleling app</li> <li>Waukesha-powered</li> </ul> | Vaukesh<br>lications<br>models | na-powered models           | S                                  | ** NFPA ap<br>†† DDC/MT<br>‡‡ FAA only | plications<br>U engine with I          | MDEC/AD                            | EC                                  |                          |

Waukesha-powered models
 Paralleling applications

| Status Event<br>or Fault                                                               | Refer<br>to<br>Menu  | Digital Display                  | Relay<br>Driver<br>Output<br>(RDO) | Range Setting                        | Default<br>Selection                      | Inhibit<br>Time<br>Delay<br>(sec.) | Time<br>Delay<br>(sec.) | User-Defined<br>Settings |
|----------------------------------------------------------------------------------------|----------------------|----------------------------------|------------------------------------|--------------------------------------|-------------------------------------------|------------------------------------|-------------------------|--------------------------|
| EPS (Emergency<br>Power System)<br>Supplying Load                                      | 10                   | EPS<br>SUPPLYING<br>LOAD         | RDO-22                             | Fixed                                | 1% of rated line current                  |                                    |                         | Not adjustable           |
| Field Overvoltage<br>(see D04)                                                         |                      |                                  |                                    |                                      |                                           |                                    |                         | Not adjustable           |
| Fuel Level (see A04)                                                                   |                      |                                  |                                    |                                      |                                           |                                    |                         | —                        |
| Fuel Valve Relay ‡                                                                     | 10                   | FUEL VALVE<br>RELAY              | RDO-23 ‡                           |                                      |                                           |                                    |                         | Not adjustable           |
| Generator Set<br>Running                                                               | 10                   |                                  | RDO-15<br>(lead 70R)               |                                      |                                           |                                    |                         | Not adjustable           |
| Ground Fault<br>Detected                                                               | 10                   | GROUND<br>FAULT                  |                                    |                                      |                                           |                                    |                         | Not adjustable           |
| High Battery Voltage                                                                   | 10                   | HIGH<br>BATTERY<br>VOLTAGE       | RDO-13                             | 14.5-16.5 V (12 V)<br>29-33 V (24 V) | 16 V (12 V)<br>32 V (24 V)                |                                    | 10                      |                          |
| High Coolant<br>Temperature<br>Shutdown                                                | 10                   | HI COOL TEMP<br>SHUTDOWN         | RDO-03<br>(lead 36)                |                                      |                                           | 30                                 | 5                       | Not adjustable           |
| High Coolant<br>Temperature Warning                                                    | 10                   | HI COOL TEMP<br>WARNING          | RDO-06<br>(lead 40)                |                                      |                                           | 30                                 |                         | Not adjustable           |
| High Oil Temperature<br>Shutdown                                                       | 10                   | HI OIL TEMP<br>SHUTDOWN          |                                    |                                      |                                           | 30                                 | 5                       | Not adjustable           |
| High Oil Temperature<br>Warning ‡ ††                                                   | 10                   | HI OIL TEMP<br>WARNING           |                                    |                                      |                                           | 30                                 |                         | Not adjustable           |
| Idle (speed) Mode<br>Function (see D21)                                                |                      |                                  |                                    |                                      |                                           |                                    |                         | _                        |
| In Synch §                                                                             | 10                   | IN SYNCH                         | RDO-29 *                           |                                      |                                           |                                    |                         | Not adjustable           |
| Intake Air<br>Temperature<br>Shutdown ††                                               | 10                   | INTAKE AIR<br>TEMP SDWN          |                                    |                                      |                                           | 30                                 |                         | Not adjustable           |
| Intake Air Temp.<br>Warning ††                                                         | 10                   | INTAKE AIR<br>TEMP WARN          |                                    |                                      |                                           | 30                                 |                         | Not adjustable           |
| Intake Air Temp.<br>Warning (see A03) ‡                                                |                      |                                  |                                    |                                      |                                           |                                    |                         | —                        |
| Intake Air Temp.<br>Shutdown (see A03)‡                                                |                      |                                  |                                    |                                      |                                           |                                    |                         | —                        |
| Internal Fault<br>Shutdown                                                             | 10                   | INTERNAL<br>FAULT                |                                    |                                      |                                           |                                    |                         | Not adjustable           |
| J1939 CAN<br>Shutdown (see<br>Engine J1939 CAN<br>Shutdown)                            |                      |                                  |                                    |                                      |                                           |                                    |                         | _                        |
| Knock Shutdown<br>(see D13) ‡                                                          |                      |                                  |                                    |                                      |                                           |                                    |                         | —                        |
| kW Overload<br>(see Load Shed)                                                         |                      |                                  |                                    |                                      |                                           |                                    |                         | _                        |
| Load Shed<br>kW Overload ‡‡                                                            | 10                   | LOAD SHED<br>KW OVER             | RDO-30 ‡‡                          | 80%-120%                             | 100% of kW<br>rating with<br>5 sec. delay |                                    | 2-10                    |                          |
| Load Shed Over<br>Temperature ††<br>(Activated by a High<br>Coolant Temp.<br>shutdown) | 10                   | LOAD SHED<br>OVER<br>TEMPERATURE | RDO only                           |                                      |                                           |                                    |                         | Not adjustable           |
| Load Shed<br>Underfrequency †                                                          | 10                   | LOAD SHED<br>UNDER<br>FREQUENCY  | RDO-31 †                           |                                      | 59 Hz<br>(60 Hz)<br>49 Hz<br>(50 Hz)      |                                    | 5                       | Not adjustable           |
| <ul> <li>* All models, except V</li> <li>† Non-paralleling app</li> </ul>              | Vaukesh<br>lications | na-powered models                | 3.                                 | ** NFPA ap<br>†† DDC/MT              | oplications<br>U engine with I            | MDEC/AD                            | EC                      |                          |

\* Waukesha-powered models § Paralleling applications

## FAA only

| Status Event<br>or Fault                                    | Refer<br>to<br>Menu  | Digital Display                 | Relay<br>Driver<br>Output<br>(RDO) | Range Setting                      | Default<br>Selection          | Inhibit<br>Time<br>Delay<br>(sec.) | Time<br>Delay<br>(sec.) | User-Defined<br>Settings |
|-------------------------------------------------------------|----------------------|---------------------------------|------------------------------------|------------------------------------|-------------------------------|------------------------------------|-------------------------|--------------------------|
| Locked Rotor<br>Shutdown                                    | 10                   | LOCKED<br>ROTOR                 |                                    |                                    |                               |                                    |                         | Not adjustable           |
| Loss of ECM<br>Communication<br>(ECM only)                  | 10                   | LOSS OF ECM<br>COMM             | RDO-26 *                           |                                    |                               |                                    | 4                       | Not adjustable           |
| Loss of Field<br>Shutdown §                                 | 10                   | SD LOSS OF<br>FIELD             |                                    |                                    |                               |                                    |                         | Not adjustable           |
| Low Battery Voltage                                         | 10                   | LOW BATTERY<br>VOLTAGE          | RDO-12<br>(lead 62)                | 10-12.5 V (12 V)<br>20-25 V (24 V) | 12 V (12 V)<br>24 V (24 V)    | 0                                  | 10                      |                          |
| Low Coolant Level<br>(see D14) (with LCL<br>switch) **      |                      |                                 |                                    |                                    |                               |                                    |                         | —                        |
| Low Coolant<br>Temperature (see<br>D03) **                  |                      |                                 |                                    |                                    |                               |                                    |                         | —                        |
| Low Coolant<br>Temperature<br>Shutdown ††                   | 10                   | LOW COOLANT<br>TEMP<br>SHUTDOWN |                                    |                                    |                               |                                    |                         | Not adjustable           |
| Low Fuel (Level or<br>Pressure) Warning<br>(see D02) **     |                      |                                 |                                    |                                    |                               |                                    |                         | —                        |
| Low Fuel Pressure<br>Shutdown (see D09)<br>(125RZGGSG only) |                      |                                 |                                    |                                    |                               |                                    |                         | —                        |
| (Low) Oil Pressure<br>Shutdown                              | 10                   | OIL<br>PRESSURE<br>SHUTDOWN     | RDO-04<br>(lead 38)                |                                    |                               | 30                                 | 5                       | Not adjustable           |
| (Low) Oil Pressure<br>Warning                               | 10                   | OIL<br>PRESSURE<br>WARNING      | RDO-07<br>(lead 41)                |                                    |                               | 30                                 |                         | Not adjustable           |
| Maintenance Due                                             | 10                   | MAINTENANCE<br>DUE              |                                    |                                    |                               |                                    |                         | Not adjustable           |
| Master Not In Auto<br>(Generator Set<br>Switch)             | 10                   | MASTER NOT<br>IN AUTO           | RDO-09<br>(lead 80)                |                                    |                               |                                    |                         | Not adjustable           |
| Master Switch Error                                         | 10                   | MASTER<br>SWITCH<br>ERROR       |                                    |                                    |                               |                                    |                         | Not adjustable           |
| Master Switch to Off                                        | 10                   | MASTER<br>SWITCH TO<br>OFF      |                                    |                                    |                               |                                    |                         | Not adjustable           |
| Master Switch Open                                          | 10                   | MASTER<br>SWITCH OPEN           |                                    |                                    |                               |                                    |                         | Not adjustable           |
| NFPA 110 Fault **                                           | 10                   | NFPA 110<br>FAULT               | RDO-10<br>(lead 32)                |                                    |                               |                                    |                         | Not adjustable           |
| No Air Temperature<br>Signal Warning ‡                      | 10                   | NO AIR TEMP<br>SIGNAL           |                                    |                                    |                               | 30                                 | 4                       | Not adjustable           |
| No Coolant<br>Temperature Signal                            | 10                   | NO COOL<br>TEMP SIGNAL          |                                    |                                    |                               | 30                                 | 4                       | Not adjustable           |
| No Oil Pressure<br>Signal                                   | 10                   | NO OIL<br>PRESSURE<br>SIGNAL    |                                    |                                    |                               | 30                                 | 4                       | Not adjustable           |
| No Oil Temperature<br>Signal Warning ‡                      | 10                   | NO OIL TEMP<br>SIGNAL           |                                    |                                    |                               | 30                                 | 4                       | Not adjustable           |
| Overcrank Shutdown                                          | 8, 10                | OVER CRANK                      | RDO-02<br>(lead 12)                | 0-6 Cycles                         | 3 Cycles                      |                                    |                         |                          |
| Overcurrent                                                 | 10                   | OVER<br>CURRENT                 |                                    |                                    | 110%                          |                                    | 10                      | Not adjustable           |
| * All models, except V                                      | Vaukesh<br>lications | na-powered models               | S.                                 | ** NFPA ap<br>†† DDC/MT            | plications<br>U engine with I | MDEC/AD                            | EC                      |                          |

Non-paralleling applications
 Waukesha-powered models
 Paralleling applications

ıy

‡‡ FAA only

| Status Event<br>or Fault                                                                               | Refer<br>to<br>Menu              | Digital Display          | Relay<br>Driver<br>Output<br>(RDO) | Range Setting                              | Default<br>Selection                                          | Inhibit<br>Time<br>Delay<br>(sec.) | Time<br>Delay<br>(sec.) | User-Defined<br>Settings |
|----------------------------------------------------------------------------------------------------|----------------------------------|--------------------------|------------------------------------|--------------------------------------------|---------------------------------------------------------------|------------------------------------|-------------------------|--------------------------|
| Over Current VR<br>(voltage restraint)<br>Shutdown§                                                    | 10                               | SD OVER<br>CURRENT VR    |                                    |                                            |                                                               |                                    |                         | Not adjustable           |
| Overfrequency<br>Shutdown                                                                              | 7, 10                            | OVER<br>FREQUENCY        | RDO-28                             | 102%-140%                                  | 110% Std.<br>103% FAA                                         |                                    | 10                      |                          |
| Over Power<br>Shutdown §                                                                               | 10                               | SD OVER<br>POWER         |                                    |                                            | 102% Stdby<br>112% Prime                                      |                                    |                         | Not adjustable           |
| Overspeed Shutdown                                                                                     | 7, 10                            | OVER SPEED               | RDO-01<br>(lead 39)                | 65-70 Hz (60 Hz)<br>55-70 Hz (50 Hz)       | 70 (60 Hz)<br>70 (50 Hz)                                      |                                    | 0.25                    |                          |
| Overvoltage<br>Shutdown                                                                                | 7, 8,<br>10                      | OVER<br>VOLTAGE          | RDO-20<br>(lead 26)                | 105%-135%<br>of nominal                    | 115%<br>2-sec time<br>delay†<br>135%<br>10-sec time<br>delay§ |                                    | 2-10                    |                          |
| Password<br>(see Access Code)                                                                          |                                  |                          |                                    |                                            |                                                               | <br>                               |                         | —                        |
| Pre Lube Relay ‡                                                                                       | 10                               | PRE LUBE<br>RELAY        | RDO-26 ‡                           |                                            |                                                               |                                    | 4                       | Not adjustable           |
| Remote Reset<br>(see D16)                                                                              |                                  |                          |                                    |                                            |                                                               |                                    |                         | _                        |
| Remote Shutdown<br>(see D15)                                                                           |                                  |                          |                                    |                                            |                                                               |                                    |                         | _                        |
| Reverse Power<br>Shutdown §                                                                            | 10                               | SD REVERSE<br>POWER      |                                    |                                            |                                                               |                                    |                         | Not adjustable           |
| Speed Sensor Fault                                                                                     | 10                               | SPEED<br>SENSOR<br>FAULT | RDO-24                             |                                            |                                                               |                                    |                         | Not adjustable           |
| Starting Aid (see<br>Time Delay Starting<br>Aid)                                                       |                                  |                          |                                    |                                            |                                                               |                                    |                         | —                        |
| System Ready                                                                                           | 10                               |                          | RDO-17<br>(lead 60)                |                                            |                                                               |                                    |                         | Not adjustable           |
| Time Delay Engine<br>Cooldown (TDEC)                                                                   | 8, 10                            | DELAY ENG<br>COOLDOWN    | RDO-16<br>(lead 70C)               | 00:00-10:00<br>min:sec                     | 5:00                                                          |                                    |                         |                          |
| Time Delay Engine<br>Start (TDES)                                                                      | 8, 10                            | DELAY ENG<br>START       |                                    | 00:00-5:00<br>min:sec                      | 00:01                                                         |                                    |                         |                          |
| Time Delay Starting<br>Aid                                                                             | 8, 10                            |                          |                                    | 0-10 sec.                                  |                                                               |                                    |                         |                          |
| Underfrequency                                                                                         | 7, 10                            | UNDER<br>FREQUENCY       | RDO-29 ‡                           | 80%-97%                                    | 97% FAA<br>90%†<br>80%§                                       |                                    | 10                      |                          |
| Undervoltage<br>Shutdown                                                                               | 7, 8,<br>10                      | UNDER<br>VOLTAGE         | RDO-27                             | 70%-95%                                    | 85%<br>10-sec time<br>delay†<br>70%<br>30-sec time<br>delay§  |                                    | 5-30                    |                          |
| Variable Speed<br>Governor (VSG) (see<br>A06)                                                          |                                  |                          |                                    |                                            |                                                               |                                    |                         | _                        |
| VAR/PF Mode<br>(see D17)                                                                               |                                  |                          |                                    |                                            |                                                               |                                    |                         | _                        |
| <ul> <li>* All models, except V</li> <li>† Non-paralleling appl</li> <li>‡ Waukesha-powered</li> </ul> | Vaukesh<br>lications<br>I models | a-powered models         | 5.                                 | ** NFPA ap<br>†† DDC/MT<br>\$\$\$ FAA only | oplications<br>U engine with I<br>V                           | MDEC/AD                            | EC                      |                          |

Waukesha-powered modelsParalleling applications

| Status Event<br>or Fault                                                                                                    | Refer<br>to<br>Menu | Digital Display | Relay<br>Driver<br>Output<br>(RDO) | Range Setting | Default<br>Selection | Inhibit<br>Time<br>Delay<br>(sec.) | Time<br>Delay<br>(sec.) | User-Defined<br>Settings |
|----------------------------------------------------------------------------------------------------|---------------------|-----------------|------------------------------------|---------------|----------------------|------------------------------------|-------------------------|--------------------------|
| Voltage Lower<br>(see D18)                                                                                                    |                     |                 |                                    |               |                      |                                    |                         | —                        |
| Voltage Raise<br>(see D19)                                                                                                    |                     |                 |                                    |               |                      |                                    |                         | _                        |
| Weak Battery                                                                                                    | 10                  | WEAK<br>BATTERY |                                    |               | 60% of<br>nominal    |                                    | 2                       |                          |
| All models, except Waukesha-powered models.     All models, except Waukesha-powered models.     All models, except Waukes |                     |                 |                                    |               |                      |                                    |                         |                          |

Waukesha-powered models
 Paralleling applications

## FAA only

Availability is subject to change without notice. Kohler Co. reserves the right to change the design or specifications without notice and without any obligation or liability whatsoever. Contact your local Kohler® generator set distributor for availability.

© 2013 by Kohler Co. All rights reserved.